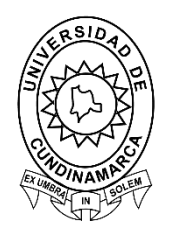

UDEC UNIVERSIDAD DE CUNDINAMARCA

# Guía para Continuar con la Solicitud de Devolución de Matricula en la Plataforma Institucional

Sistemas de Información Dirección de Sistemas y Tecnología Universidad de Cundinamarca Febrero, 2021

## CONTENIDO

| GUÍA PARA CONTINUAR CON LA SOLICITUD DE DEVOLUCIÓN DE MATRICI<br>EN LA PLATAFORMA INSTITUCIONAL | ULA<br>3 |
|-------------------------------------------------------------------------------------------------|----------|
| Paso 1. Ingreso a la Página Principal y Plataforma Institucional                                | 3        |
| Paso 2. Ingreso a Plataforma                                                                    | 3        |
| Paso 3. Ingreso al Sistema Institucional de Solicitudes (SIS)                                   | 3        |
| Paso 4. Ingreso a Gestión Formación y Aprendizaje                                               | 4        |
| SOLICITUD DE DEVOLUCIÓN DE MATRICULA                                                            | 5        |
| Paso 5. Recibir Notificación por Correo Electrónico                                             | 5        |
| Paso 6. Continuar con la Solicitud Estudiantes Mayores de Edad                                  | 6        |
| Paso 7. Continuar con la Solicitud Estudiante Menor de Edad                                     | 9        |
| DATOS DE CONTACTO SOPORTE APLICACIÓN                                                            | 11       |

### GUÍA PARA CONTINUAR CON LA SOLICITUD DE DEVOLUCIÓN DE MATRICULA EN LA PLATAFORMA INSTITUCIONAL

Para continuar con la solicitud de Devolución de Matricula, se deben seguir los siguientes pasos:

#### Paso 1. Ingreso a la Página Principal y Plataforma Institucional

Ingrese al portal institucional <u>https://www.ucundinamarca.edu.co/</u>, dando clic en la PLATAFORMA, digitando el usuario y contraseña asignados.

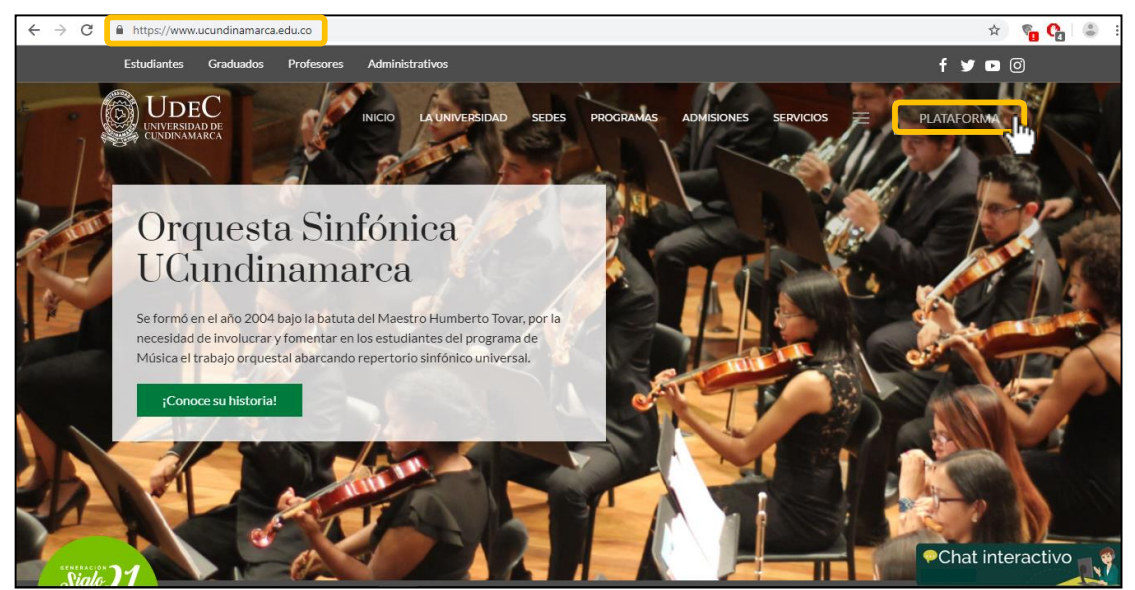

Imagen 1. Ingreso al Portal Institucional y Plataforma Institucional

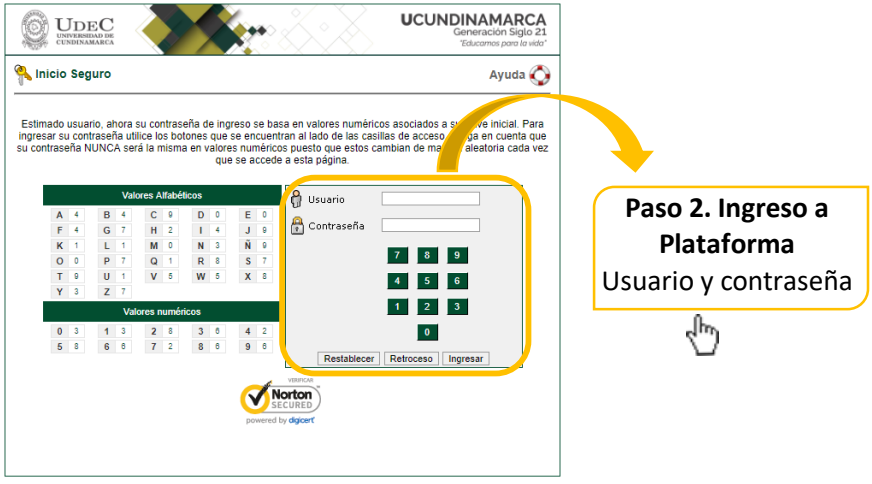

Imagen 2. Ingreso datos de acceso.

**Paso 3. Ingreso al Sistema Institucional de Solicitudes (SIS)** De clic sobre el icono del SIS y de esta manera ingresara al aplicativo "Sistema Institucional de Solicitudes (SIS)".

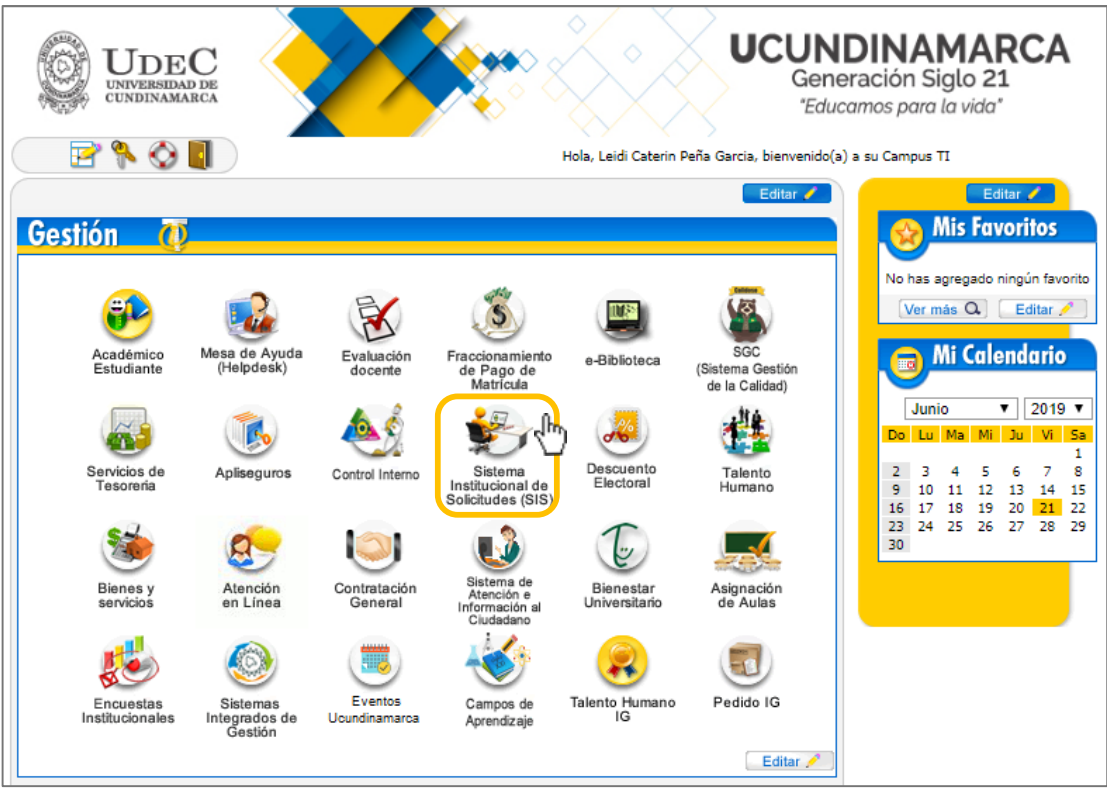

Imagen 3. Plataforma Institucional

## Paso 4. Ingreso a Gestión Formación y Aprendizaje

Al ingresar a este aplicativo encontrara diferentes módulos que corresponden a otras dependencias de la institución, debe ingresar al módulo "Gestión Formación y Aprendizaje", luego de clic "Estudiante" y para finalizar "Solicitudes"

| 6          | Sistema Institucional de Sol  | tudes Universidad de Cundinan                                   | narca 🧕                 |
|------------|-------------------------------|-----------------------------------------------------------------|-------------------------|
| Opcic      | ones                          |                                                                 |                         |
|            | Gestión Admisiones y Registro | 🙇 Gestión Sistemas y Tecnología 💦 💦 👔 🔬                         |                         |
| Ť          | Solicitudes de Servicio       | Gestión Sistemas.                                               |                         |
| <u>ه</u> م | Gestión Bienes y Servicios    | Carnet Administrativo o Docente Gestion Formacion y Aprendizaje |                         |
| 54         | Gestión de Bienes y Servicios | Genera el carnet del personal administrativo o<br>docente       |                         |
|            |                               | 5                                                               | 2                       |
|            |                               |                                                                 |                         |
|            |                               |                                                                 | <b>•</b>                |
|            |                               | S                                                               | alir de la<br>blicación |
|            |                               |                                                                 |                         |
|            |                               |                                                                 |                         |

Imagen 4. Aplicación "Sistema Institucional de Solicitudes (SIS)"

## SOLICITUD DE DEVOLUCIÓN DE MATRICULA

#### Paso 5. Recibir Notificación por Correo Electrónico.

El estudiante debe haber recibido la notificación del inicio de la solicitud vía correo electrónico, posteriormente debe completar la solicitud. Para continuar complete los pasos anteriores con los siguientes, A continuación, se muestra el correo:

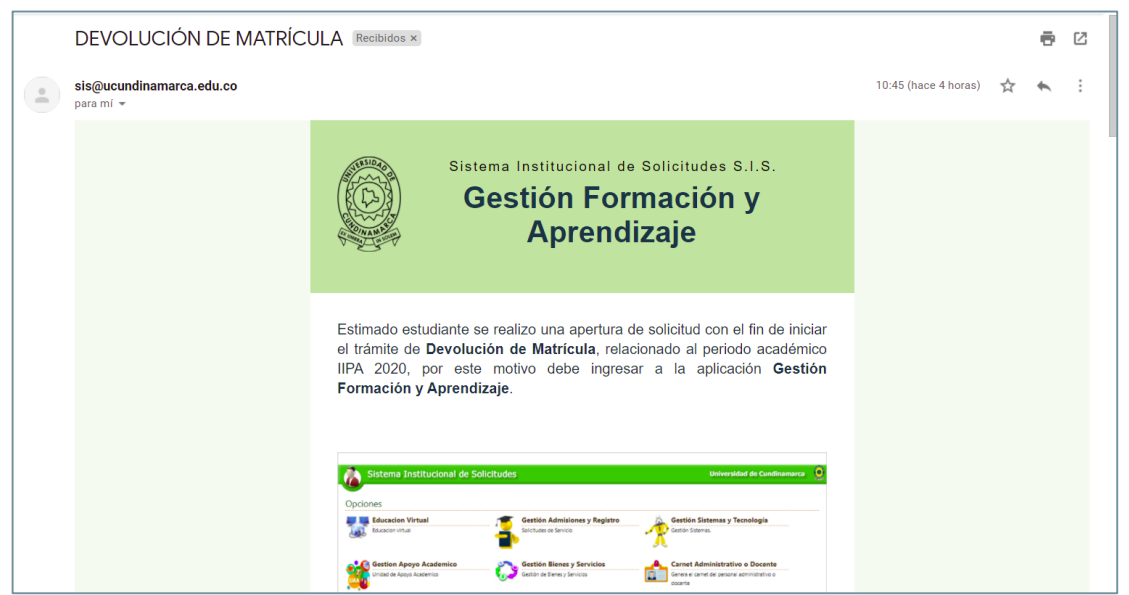

Imagen 5. Notificación de Correo Electrónico

Ingreso al módulo de Gestión Formación y Aprendizaje:

| Sistema Institucional de Solicitudes                                                                                   |
|----------------------------------------------------------------------------------------------------|
| I stade<br>• stade<br>• stade<br>• stade<br>• Solicitudes<br>• Solicitudes<br>• Solicitudes<br>• Monitorias Academicas |
| Imagen 6. Euncionalidad "Estudiante" – Opción "Solicitudes"                                                            |

Imagen 6. Funcionalidad "Estudiante" – Opcion "Solicitudes

## Paso 6. Continuar con la Solicitud Estudiantes Mayores de Edad

Al ingresar en la opción "Solicitudes" seleccione la solicitud de DEVOLUCIÓN DE MATRICULA seguido de esto cargue los soportes y para finalizar de Clic en

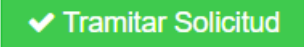

, como se muestra a continuación:

| Volver Inicio Solicitudes × |                    |             |                                          | >                   |
|-----------------------------|--------------------|-------------|------------------------------------------|---------------------|
| Listado de Solicitudes      |                    |             | + Realizar:                              | Solicitud 🔺 Reporte |
| Mostrar 10 v filas          |                    |             | Buscar.                                  |                     |
| Tipo de solicitud           | Fecha de solicitud | Estado 🕸    | Proceso                                  | Respuesta 🕸         |
| DEVOLUCIÓN DE MATRÍCULA     | 15-feb-2021        | No Atendida | DOCUMENTACION ADJUNTA                    |                     |
| MONITORIA ACADÉMICA         | 02-sep-2020        | Atendida    | SOLICITUD CERRADA - DIRECTOR DE PROGRAMA |                     |
| Mostrando 1 a 2 de 2 filas  |                    |             |                                          | < 1 >               |

Imagen 7. Opciones "Solicitudes"

| Información Solicitante                                   |                                  |          |  |  |  |  |
|-----------------------------------------------------------|----------------------------------|----------|--|--|--|--|
| Jocumento                                                 | Nombre                           |          |  |  |  |  |
| 11111                                                     | ESTUDIANTE 1                     |          |  |  |  |  |
| Programa Académico                                        | Unidad                           |          |  |  |  |  |
| INGENIERIA ELECTRONICA 2007                               | UNIDAD REGIONAL, SEDE FUSAGASUGÁ |          |  |  |  |  |
| Código                                                    | Periodo Académico                |          |  |  |  |  |
| 12345                                                     | IPA 2021                         |          |  |  |  |  |
|                                                           |                                  |          |  |  |  |  |
| Asunto                                                    | Informacion Solicitud            |          |  |  |  |  |
| DEVOLUCIÓN DE MATRÍCULA                                   |                                  |          |  |  |  |  |
| Descrinción                                               |                                  |          |  |  |  |  |
| APERTURA DE SOLICITUD POR PETICIÓN ADMINISTRATIVA.        |                                  |          |  |  |  |  |
|                                                           |                                  | 1        |  |  |  |  |
|                                                           | Decumentes Adjuntes              |          |  |  |  |  |
|                                                           |                                  |          |  |  |  |  |
| Observación:                                              |                                  |          |  |  |  |  |
| Estimado estudiante la certificación de cuenta bancaria r | no puede ser mayor a 30 dias.    |          |  |  |  |  |
|                                                           |                                  |          |  |  |  |  |
| Tipo de Do                                                | cumento Cargar F                 | DF       |  |  |  |  |
| Documento de identidad                                    | Q                                |          |  |  |  |  |
| Certificación Bancaria                                    | 1                                |          |  |  |  |  |
|                                                           |                                  | <u>ე</u> |  |  |  |  |

Imagen 8. Proceso de Solicitud

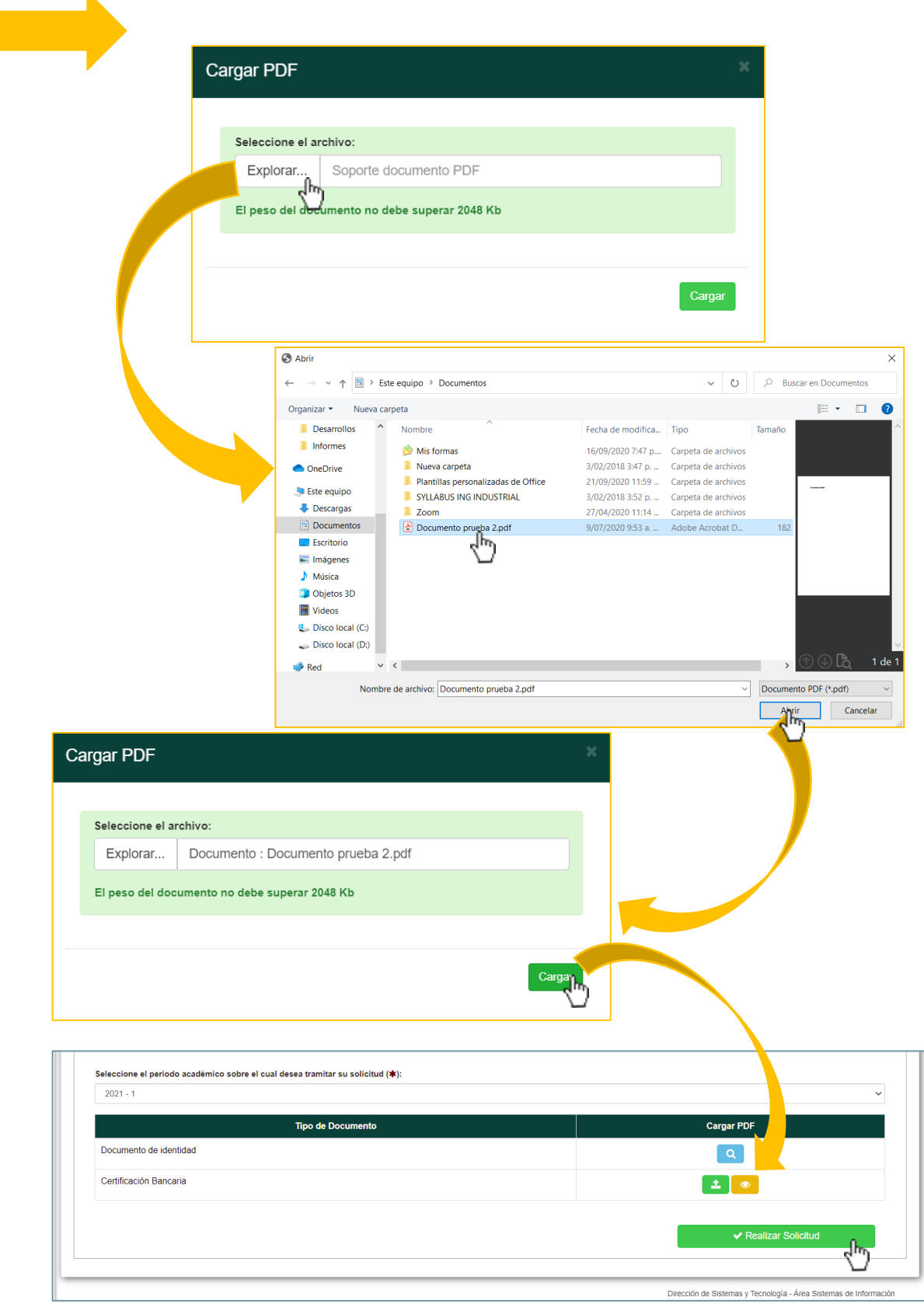

Imagen 9. Cargar Soportes

Cuando finalice la solicitud, esta se listará en la parte principal de la opción "Solicitudes", como se observa a continuación:

| Listado de Solicitudes |                      |             | + Realizar Soli                          | citud 🛃 📥 Repo |
|------------------------|----------------------|-------------|------------------------------------------|----------------|
| strar 10 v filas       |                      |             | Buscar:                                  |                |
| Tipo de solicitud ↓î   | Fecha de solicitud 🌐 | î Estado Jî | Proceso                                  | Respuesta      |
| EVOLUCIÓN DE MATRÍCULA | 15-feb-2021          | No Atendida | REVISIÓN DOCUMENTACION ADJUNTA           | <u>م</u>       |
| IONITORIA ACADÉMICA    | 02-sep-2020          | Atendida    | SOLICITUD CERRADA - DIRECTOR DE PROGRAMA |                |

Imagen 10. Opción "Solicitudes" – Listado de Solicitudes hechas.

Para ver la información de la solicitud y si tiene o no una respuesta de clic en de esta manera se desplegara una nueva ventana en donde se evidenciara todos los datos, como se muestra a continuación:

|                                                                                | Información Solicitante                                                                           |
|--------------------------------------------------------------------------------|---------------------------------------------------------------------------------------------------|
| Documento:                                                                     | Nombre:                                                                                           |
| 1003519901                                                                     | MARIA FERNANDA PEÑA GARCIA                                                                        |
| Programa Académico:                                                            | Unidad:                                                                                           |
| INGENIERIA ELECTRONICA 2007                                                    | UNIDAD REGIONAL, SEDE FUSAGASUGÁ                                                                  |
| Código:                                                                        | Periodo Académico:                                                                                |
| 162217130                                                                      | IPA 2021                                                                                          |
|                                                                                |                                                                                                   |
| Descripción de la solicitud:<br>APERTURA DE SOLICITUD POR PETICIÓN A           | ADMINISTRATIVA.                                                                                   |
| Descripción de la solicitud:<br>APERTURA DE SOLICITUD POR PETICIÓN A           | ADMINISTRATIVA. Documentos Adjuntos                                                               |
| Descripción de la solicitud:<br>APERTURA DE SOLICITUD POR PETICIÓN A           | ADMINISTRATIVA.  Documentos Adjuntos  nto Detalle                                                 |
| Descripción de la solicitud:<br>APERTURA DE SOLICITUD POR PETICIÓN A<br>Docume | ADMINISTRATIVA.           Documentos Adjuntos           nto         Detalle           Q         Q |

Imagen 11. Información de la solicitud

#### Paso 7. Continuar con la Solicitud Estudiante Menor de Edad

Tramitar Solicitud

Al ingresar en la opción "Solicitudes" seleccione la solicitud de **DEVOLUCIÓN DE MATRICULA** seguido de esto cargue los soportes y para finalizar de Clic en

, como se muestra a continuación:

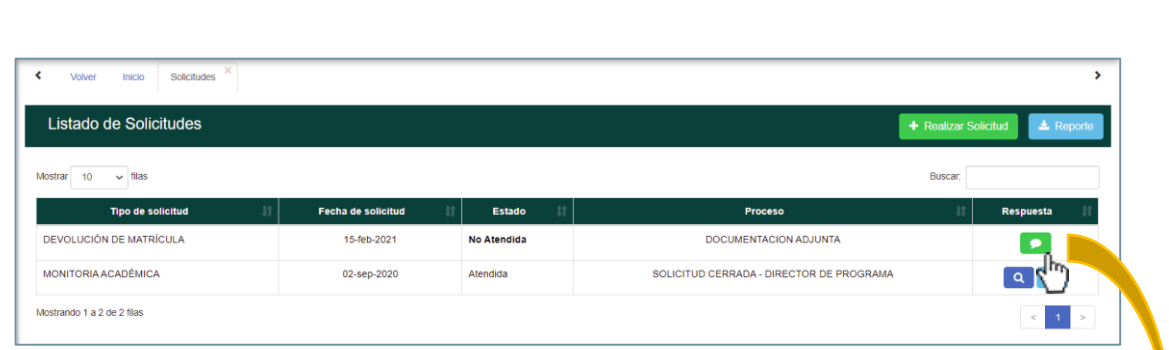

Imagen 12. Opciones "Solicitudes"

Debido a que el estudiante al cual se le realiza el proceso de devolución de matrícula es menor de edad, debe carga los documentos referentes a la autorización para que el tutor reciba el desembolso y por ende la certificación bancaria del mismo. Como se muestra a continuación:

|                                                                     | Información Solicitante          |                    |
|---------------------------------------------------------------------|----------------------------------|--------------------|
| Documento                                                           | Nombre                           |                    |
| 22222                                                               | ESTUDIANTE 2                     |                    |
| Programa Académico                                                  | Unidad                           |                    |
| CONTADURIA PUBLICA                                                  | UNIDAD REGIONAL, SEDE FUSAGASUGÁ |                    |
| Código                                                              | Periodo Académico                |                    |
| 45678                                                               | IPA 2021                         |                    |
|                                                                     |                                  |                    |
| Asunto                                                              | Informacion Solicitud            |                    |
| DEVOLUCIÓN DE MATRÍCULA                                             |                                  |                    |
| Descrinción                                                         |                                  |                    |
| APERTURA DE SOLICITUD POR PETICIÓN ADMINISTRATIVA.                  |                                  |                    |
|                                                                     |                                  | Debe adjuntar      |
|                                                                     | Descurrentes & divertes          |                    |
|                                                                     | Documentos Adjuntos              | soportes en forma  |
| Observación:                                                        |                                  | PDF. (Ver Imagen 9 |
| Estimado estudiante la certificación de cuenta bancaria no puede se | er mayor a 30 dias.              |                    |
|                                                                     |                                  |                    |
|                                                                     | Documento                        | Cargar PDF         |
| Tipo de                                                             |                                  |                    |
| Tipo de                                                             |                                  | -1)                |
| Tipo de<br>effificación bancaria de Tutor<br>utorización Tutor      |                                  |                    |
| Tipo de<br>entificación bancaría de Tutor<br>utorización Tutor      |                                  | 2                  |

Imagen 13. Proceso de Solicitud

Cuando finalice la solicitud, esta se listará en la parte principal de la opción "Solicitudes", como se observa a continuación:

| Volver Inicio Solicitudes  |                    |             |                                          | >               |
|----------------------------|--------------------|-------------|------------------------------------------|-----------------|
| Listado de Solicitudes     |                    |             | + Realizar Soli                          | citud 🛃 Reporte |
| Mostrar 10 v filas         |                    |             | Buscar:                                  |                 |
| Tipo de solicitud 🛛 👫      | Fecha de solicitud | Estado 🛛 🕅  | Proceso                                  | Respuesta       |
| DEVOLUCIÓN DE MATRÍCULA    | 15-feb-2021        | No Atendida | REVISIÓN DOCUMENTACION ADJUNTA           | ۹.              |
| MONITORIA ACADÉMICA        | 02-sep-2020        | Atendida    | SOLICITUD CERRADA - DIRECTOR DE PROGRAMA |                 |
| Mostrando 1 a 2 de 2 filas |                    |             |                                          | < 1 >           |

Imagen 14. Opción "Solicitudes" – Listado de Solicitudes hechas.

Para ver la información de la solicitud y si tiene o no una respuesta de clic en de esta manera se desplegara una nueva ventana en donde se evidenciara todos los datos, como se muestra a continuación:

|                                | Información         | Solicitante                      |       |
|--------------------------------|---------------------|----------------------------------|-------|
| Documento:                     |                     | Nombre:                          |       |
| 1070750134                     |                     | HERNAN ESTEBAN ARENAS RUIZ       |       |
| Programa Académico:            |                     | Unidad:                          |       |
| CONTADURIA PUBLICA             |                     | UNIDAD REGIONAL, SEDE FUSAGASUGÁ |       |
| Código:                        |                     | Periodo Académico:               |       |
| 0                              |                     | IPA 2021                         |       |
|                                |                     |                                  |       |
|                                | Información         | Solicitud                        |       |
| Asunto:                        |                     |                                  |       |
| DEVOLUCIÓN DE MATRÍCULA        |                     |                                  |       |
| Descripción de la solicitud:   |                     |                                  |       |
| APERTURA DE SOLICITUD POR PETI | ΙΟΙΟΝ ΑΠΜΙΝΙSTRATIV | Δ                                |       |
|                                |                     | ٦.                               |       |
|                                |                     |                                  |       |
|                                |                     |                                  |       |
|                                | <b>D</b>            |                                  |       |
|                                | Documento           | s Adjuntos                       |       |
|                                | Documento           | De                               | talle |
| artificación bancaria do Tutor |                     |                                  | ۹     |
| ertificación bancana de Tutor  |                     |                                  |       |

Imagen 15. Información de la solicitud

# DATOS DE CONTACTO SOPORTE APLICACIÓN

Dirección de Sistemas y Tecnología Área de Sistemas de Información Extensiones telefónicas: 170 y 246 correo: <u>sistemasdeinformacion@ucundinamarca.edu.co</u>